## **Employee Start Date Modification**

Last Modified on 06/23/2020 2:14 pm MDT

If an employee's Start Date needs to be moved back, in order to add shifts or time puncheprior to the Start Date, take the following steps:

- 1. Go to an Employee's Time off & Availability
- 2. Click the **Work Active / Inactive** tab, and remove the existing Start date by clicking the**X** as shown below

| vailab                  | ilitv and I                                         | Davs Off                 | - Schuller           |                                    |                                     |                               |
|-------------------------|-----------------------------------------------------|--------------------------|----------------------|------------------------------------|-------------------------------------|-------------------------------|
| lit Profile for         | Kevin Schofield                                     |                          |                      |                                    |                                     |                               |
| Availability            | Requested Days Off                                  | Work Active / Inactive [ | Dates PTO / Policies |                                    |                                     |                               |
| Inactivate Employee on: |                                                     |                          |                      | Terms:                             | Toast (Pizzeria Beddia) SYNC - Toas | Pizzeria Beddia)<br>II Export |
| Started:                | Tuesday Jun 23, 2020                                |                          | Changed by           | Reason: Manua                      | al Activate-Inactivate              |                               |
| Inactivated:            | ctivated: Tuesday Sep 3, 2019, Available for Rehire |                          | Changed by           | Reason: Manual Activate-Inactivate |                                     |                               |
|                         |                                                     |                          | Save                 |                                    |                                     |                               |

3. Enter a new, back-dated Start Date, and Save

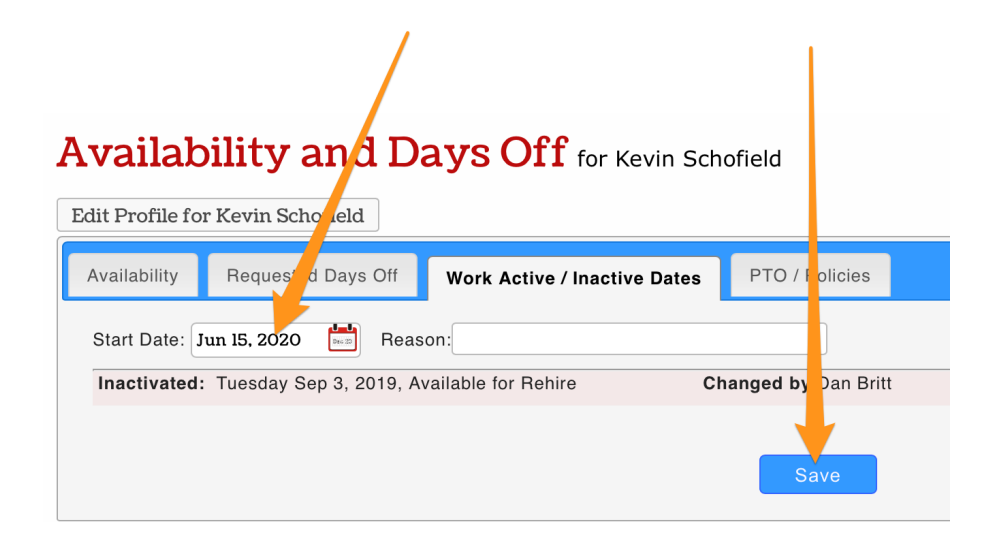